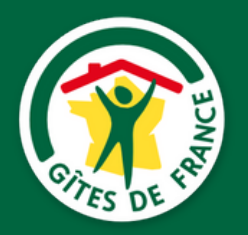

#### MES TUTORIELS CLOUDSPIRE

# Créer une réservation Contrats direct ou Apporteur d'affaires

Connexion à Cloudspire\*

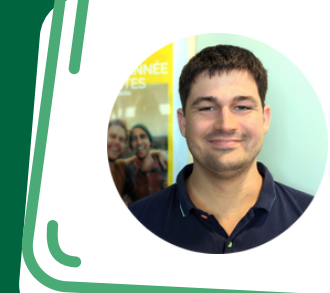

Besoin d'assistance ?

Contactez Lucas au 03 80 45 97 15

Prendre rendez-vous

www.mon-espace.gites-de-france-bfc.com/fr/auth/logir

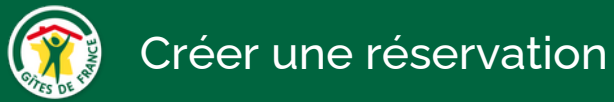

#### Vous pouvez créer 2 types de réservations :

## Réservation directe

Vous créez un contrat en direct pour votre réservation. Aucune commission n'est prélevée.

**Vous êtes autonome** dans le suivi de votre réservation, l'agence Gîtes de France® n'intervient pas (communications, paiements, signature du contrat..).

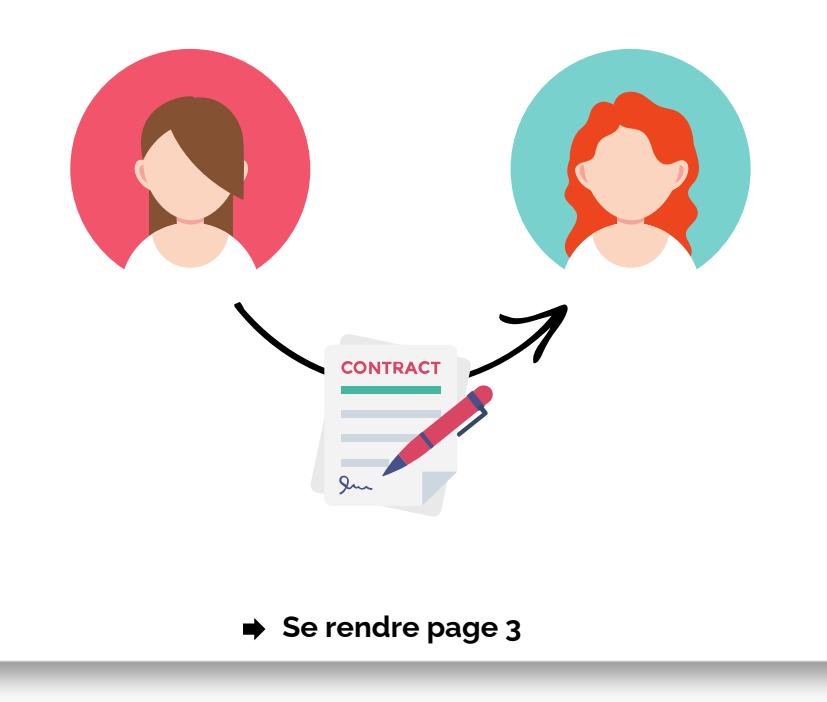

### **Apport d'affaires**

Vous créez une offre ou une réservation qui sera **gérée par l'agence** Gîtes de France. La **commission apporteur d'affaires** s'applique (10% pour les gîtes et 5% pour les chambres d'hôtes)

Vous ne vous préoccupez que de l'accueil. L'agence gère le suivi administratif de la réservation. Vos clients peuvent bénéficier de l'<u>assurance annulation</u> et payer leur réservation par le <u>moyen de leur choix</u>.

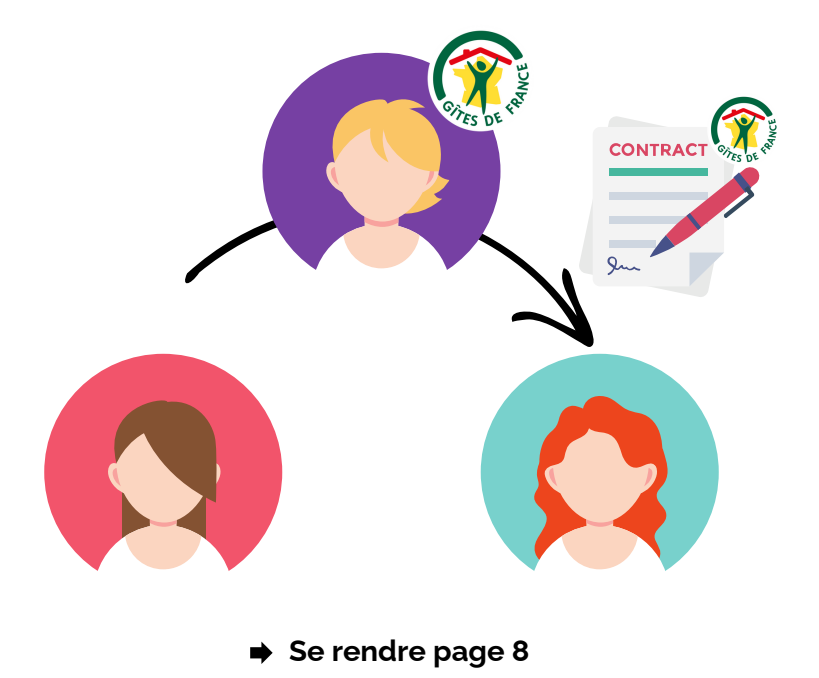

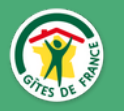

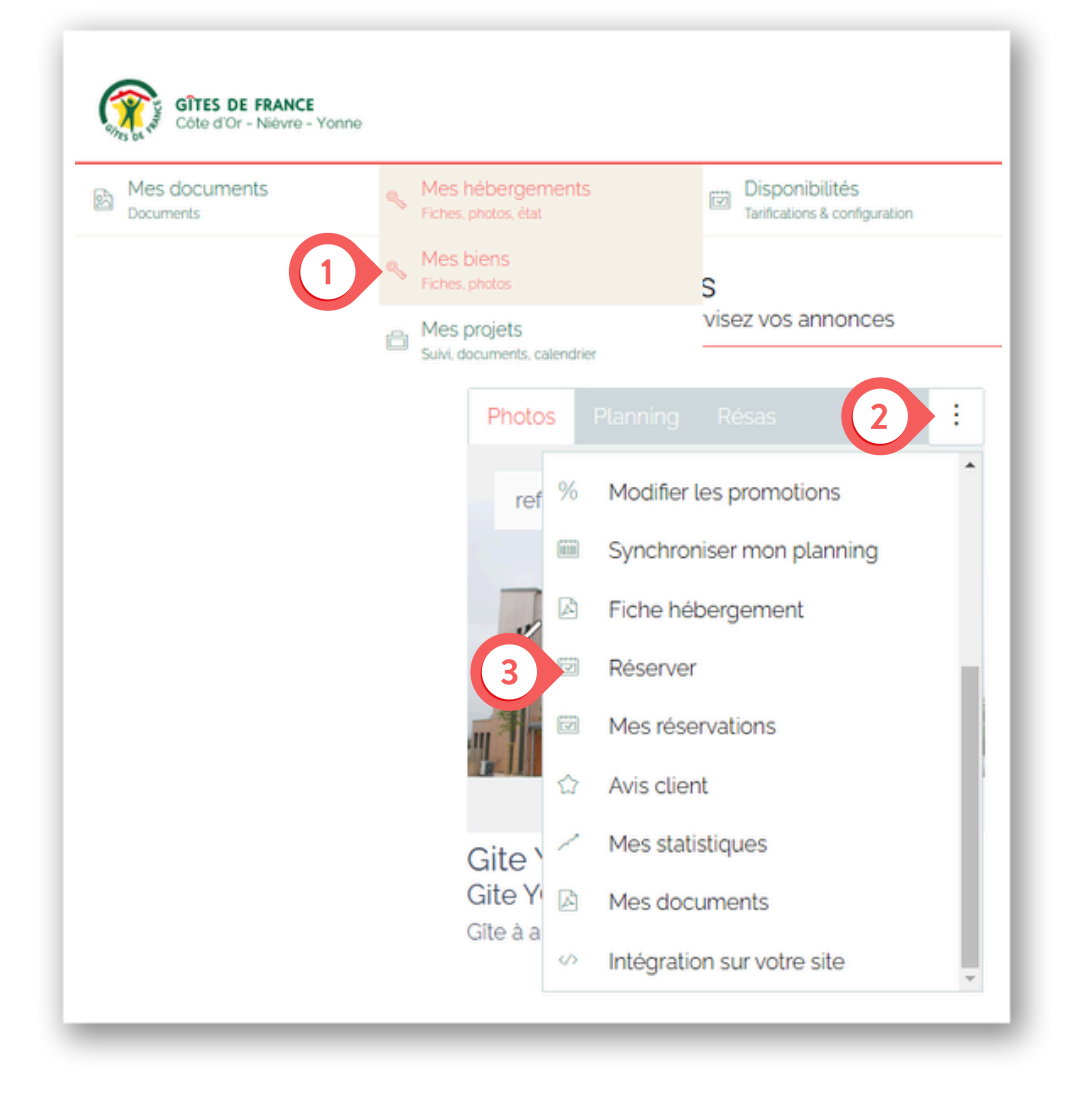

Se rendre dans l'onglet **"Mes hébergements"**, cliquez sur **"Mes biens"** 

Cliquez sur les : de l'hébergement pour lequel vous souhaitez réaliser la réservation et cliquez sur **"Réserver"** 

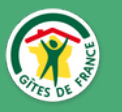

| Choix de l'hébergement                                                   |                                                       | Hébergement Gite YONNE TEST -                                                                                 |
|--------------------------------------------------------------------------|-------------------------------------------------------|----------------------------------------------------------------------------------------------------|
| électionnez sur quel hébergement vous souhaitez                          | faire votre réservation                               | H09G029499                                                                                                    |
| H89G029499 (Gite YONNE TEST)                                             |                                                       | Veuillez renseigner les caractéristiques du<br>séjour via le formulaire ci-contre afin<br>d'obtenir le tarif. |
| lype de réservation                                                      |                                                       |                                                                                                    |
| ○ Faire un contrat par votre agence                                      | O Faire un contrat en direct                          |                                                                                                    |
| Paiement par CB / Paiement ANCV / Assurance<br>annulation / Prise option | Paiement en direct auprès de vous                     |                                                                                                    |
| Rechercher votre client                                                  |                                                       |                                                                                                    |
| Êtes-vous en disposition de l'adresse email de votre                     | client ?*                                             |                                                                                                    |
| ⊖ Oui, je dispose de l'adresse email.                                    | O Non, je ne dispose pas de l'adresse email.          |                                                                                                    |
| Ce client est peut être déià client Gites de France®                     | Créer une nouvelle fiche client Gîtes de France® sans |                                                                                                    |

- Vous avez la possibilité de modifier l'hébergement sélectionné pour faire votre réservation.
- Cliquez sur "Faire un contrat en direct"
- Si vous la connaissez l'adresse mail de votre client, cliquez sur "Oui, je dispose de l'adresse mail", vous aurez la possibilité de la compléter.

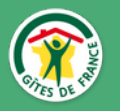

| Type de compte *                                             |                                         |  |                   |      |  |  |
|--------------------------------------------------------------|-----------------------------------------|--|-------------------|------|--|--|
| Type de compte                                               |                                         |  |                   |      |  |  |
| Particulier                                                  |                                         |  |                   | Y    |  |  |
| informations * —                                             |                                         |  |                   |      |  |  |
| Civilité*                                                    | Prénom'                                 |  | Nom de famille    |      |  |  |
| Civilité •                                                   | Prénom                                  |  | Nom de famille    |      |  |  |
| Adresse                                                      |                                         |  |                   |      |  |  |
| Adresse                                                      |                                         |  |                   |      |  |  |
| Complément d'adres                                           | se                                      |  |                   |      |  |  |
| Complément d'adr                                             | esse                                    |  |                   |      |  |  |
| Code postal"                                                 | Ville                                   |  |                   | Pays |  |  |
| Code postal                                                  | Code postal Ville                       |  |                   | Pays |  |  |
| Informations de co                                           | ntact*                                  |  |                   |      |  |  |
|                                                              | N° de téléphone (mobile de préférénce)° |  | N* de téléphone   |      |  |  |
| N° de téléphone (mol                                         | site de preference)                     |  | N° de téléphone   |      |  |  |
| N° de téléphone (mol                                         | one de preierence)                      |  | N° de téléphon    | 8    |  |  |
| N° de téléphone (mol<br>N° de téléphone<br>N° de téléphone 2 | one de preference)                      |  | N° de téléphone 3 | 9    |  |  |

Si l'adresse mail que vous avez renseignée n'est <u>pas encore</u> <u>connue du logiciel</u>, ou si vous <u>ne disposez pas de l'adresse</u> mail, vous êtes invité.e à **créer la fiche client**.

Les éléments marqué d'une astérisque rouge sont obligatoires.

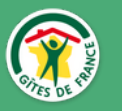

| Arrivée            |            |          | Départ      |   |      |               |
|--------------------|------------|----------|-------------|---|------|---------------|
| Nature du séjour * | Adultes *  |          | Enfants     |   | Bébé |               |
| Particulier •      | Adultes    | $\hat{}$ | Enfants     | 0 | Bébé | $\hat{\cdot}$ |
| Animaux            | Dont chats |          | Dont chiens |   |      |               |
| Animaux 🗘          | Chats      | $\hat{}$ | Chiens      | 0 | ]    |               |
| ·                  |            |          |             |   |      |               |

Renseignez :

- Les dates du séjour
- La nature du séjour (particulier ou professionnel)
- Le nombre d'adultes, d'enfants et de bébés (0 à 2 ans)
- Le nombre d'animaux en précisant chats et/ou chiens

Quand ces données sont renseignées, les options s'affichent.

Vous pouvez alors sélectionner celles de votre choix.

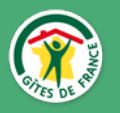

| Mode de calcul de la remise                         |         | Remise sur le séiour  |         |
|-----------------------------------------------------|---------|-----------------------|---------|
| Mode de remise                                      | ¥       | Remise sur le séjour  | ٢       |
| Commentaire privé (Visible par l'équipe Gîtes de Fr | ance    | ® et vous uniquement) |         |
| Commentaire privé                                   |         |                       |         |
| Commentaire public (Visible par tous)               |         |                       |         |
| Commentaire public                                  |         |                       |         |
|                                                     |         |                       | li.     |
| Codes promotions                                    |         |                       |         |
| Saisissez le code promo                             |         |                       |         |
| Code Promo                                          |         |                       | Ajouter |
| Enregis                                             | trer la | réservation           |         |

Vous pouvez :

- Intégrer une remise sur la réservation (en € ou en %)
- Indiquer des informations privées à destination de l'équipe Gîtes de France®
- Ajouter un **commentaire public** qui sera lu par le client

Lorsque vous avez terminé, cliquez sur "enregistrer la réservation".

Pour les chambres d'hôtes Faire une demande de réservation <u>par</u> <u>chambre</u> (il n'est pas possible de faire une réservation regroupant plusieurs chambres)

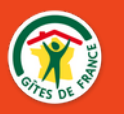

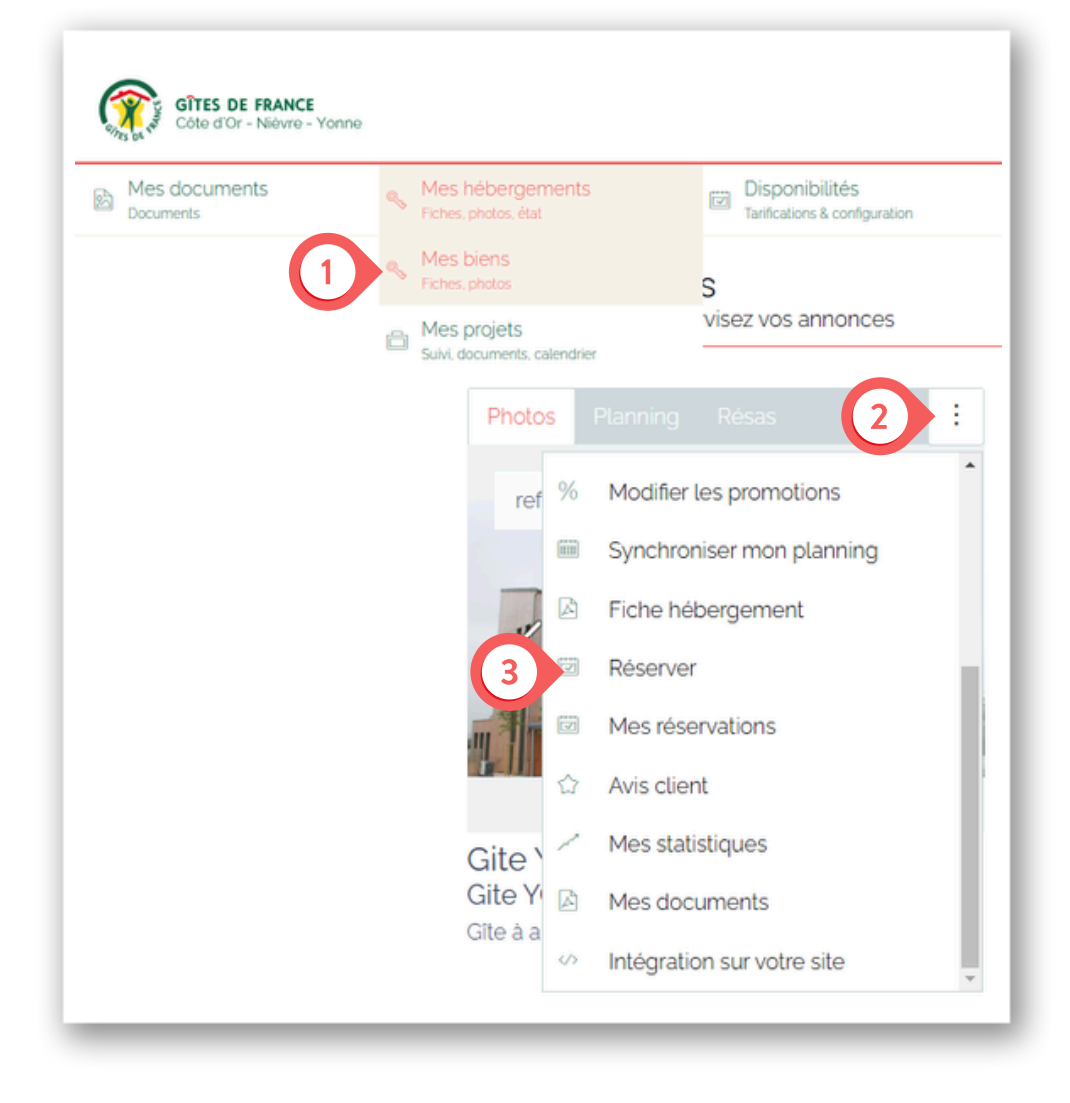

Se rendre dans l'onglet **"Mes hébergements"**, cliquez sur **"Mes biens"** 

Cliquez sur les : de l'hébergement pour lequel vous souhaitez réaliser la réservation et cliquez sur **"Réserver"** 

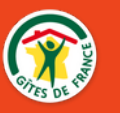

| hoix de l'hébergement                                                        |                                                       | Hébergement Gite YONNE IEST -                                                                                 |
|------------------------------------------------------------------------------|-------------------------------------------------------|----------------------------------------------------------------------------------------------------|
| électionnez sur quel hébergement vous souhaitez                              | faire votre réservation                               | H89G029499                                                                                                    |
| H89G029499 (Gite YONNE TEST)                                                 |                                                       | Veuillez renseigner les caractéristiques du<br>séjour via le formulaire ci-contre afin<br>d'obtenir le tarif. |
| de réservation                                                               |                                                       |                                                                                                    |
| ○ Faire un contrat par votre agence                                          | O Faire un contrat en direct                          |                                                                                                    |
| Palement par CB / Palement ANCV / Assurance<br>annulation / Prise option     | Paiement en direct auprès de vous                     |                                                                                                    |
|                                                                              |                                                       |                                                                                                    |
| echercher votre client<br>es-vous en disposition de l'adresse email de votre | e client ?*                                           |                                                                                                    |
| Oui, je dispose de l'adresse email.                                          | O Non, je ne dispose pas de l'adresse email.          |                                                                                                    |
| Ce client est peut être déjà client Gîtes de France®.                        | Créer une nouvelle fiche client Gîtes de France® sans |                                                                                                    |

- Vous avez la possibilité de modifier l'hébergement sélectionné pour faire votre réservation.
- Cliquez sur "Faire un contrat par votre agence"
- Si vous la connaissez l'adresse mail de votre client, cliquez sur "Oui, je dispose de l'adresse mail", vous aurez la possibilité de la compléter.

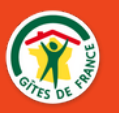

| Aucun client trouvé pou<br>Merci de compléter le fe | r cette adresse email.<br>ormulaire ci-dessous pou | Ir la création d'une nouv | elle fiche cliente. |  |  |  |  |
|-----------------------------------------------------|----------------------------------------------------|---------------------------|---------------------|--|--|--|--|
| Type de compte *                                    |                                                    |                           |                     |  |  |  |  |
| Type de compte                                      |                                                    |                           |                     |  |  |  |  |
| Particulier                                         |                                                    |                           |                     |  |  |  |  |
| informations *                                      |                                                    |                           |                     |  |  |  |  |
| Civilité' Prér                                      | nom'                                               | Nom de famille            |                     |  |  |  |  |
| Civilité • F                                        | ité • Prénom                                       |                           | Nom de famille      |  |  |  |  |
| Adresse                                             |                                                    |                           |                     |  |  |  |  |
| Adresse                                             |                                                    |                           |                     |  |  |  |  |
| Complément d'adresse                                |                                                    |                           |                     |  |  |  |  |
| Complément d'adresse                                |                                                    |                           |                     |  |  |  |  |
| Code postal"                                        | Ville'                                             |                           | Pays'               |  |  |  |  |
| Code postal                                         | Ville                                              |                           | Pays                |  |  |  |  |
| Informations de contac                              | *                                                  |                           |                     |  |  |  |  |
| N° de téléphone (mobile d                           | e préférénce)*                                     | N* de téléphone           |                     |  |  |  |  |
| N° de téléphone                                     |                                                    | N° de téléphone           |                     |  |  |  |  |
| N° de téléphone 2                                   |                                                    | N° de téléphone :         | 3                   |  |  |  |  |
|                                                     |                                                    |                           |                     |  |  |  |  |

Si l'adresse mail que vous avez renseignée n'est <u>pas encore</u> <u>connue du logiciel</u>, ou si vous <u>ne disposez pas de l'adresse</u> mail, vous êtes invité.e à **créer la fiche client**.

Les éléments marqué d'une astérisque rouge sont obligatoires.

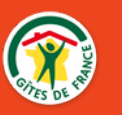

| Arrivée            |   |            |            | Départ      |    |      |            |
|--------------------|---|------------|------------|-------------|----|------|------------|
| Nature du séjour * |   | Adultes *  |            | Enfants     |    | Bébé |            |
| Particulier        | Y | Adultes    | $\diamond$ | Enfants     | \$ | Bébé | $\bigcirc$ |
| Animaux            |   | Dont chats |            | Dont chiens |    |      |            |
| Animaux            | 0 | Chats      | \$         | Chiens      | 0  |      |            |

Renseignez :

- Les dates du séjour
- La nature du séjour (particulier ou professionnel)
- Le nombre d'adultes, d'enfants et de bébés (0 à 2 ans)
- Le nombre d'animaux en précisant chats et/ou chiens

Quand ces données sont renseignées, les options s'affichent.

Vous pouvez alors sélectionner celles de votre choix.

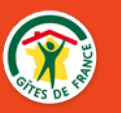

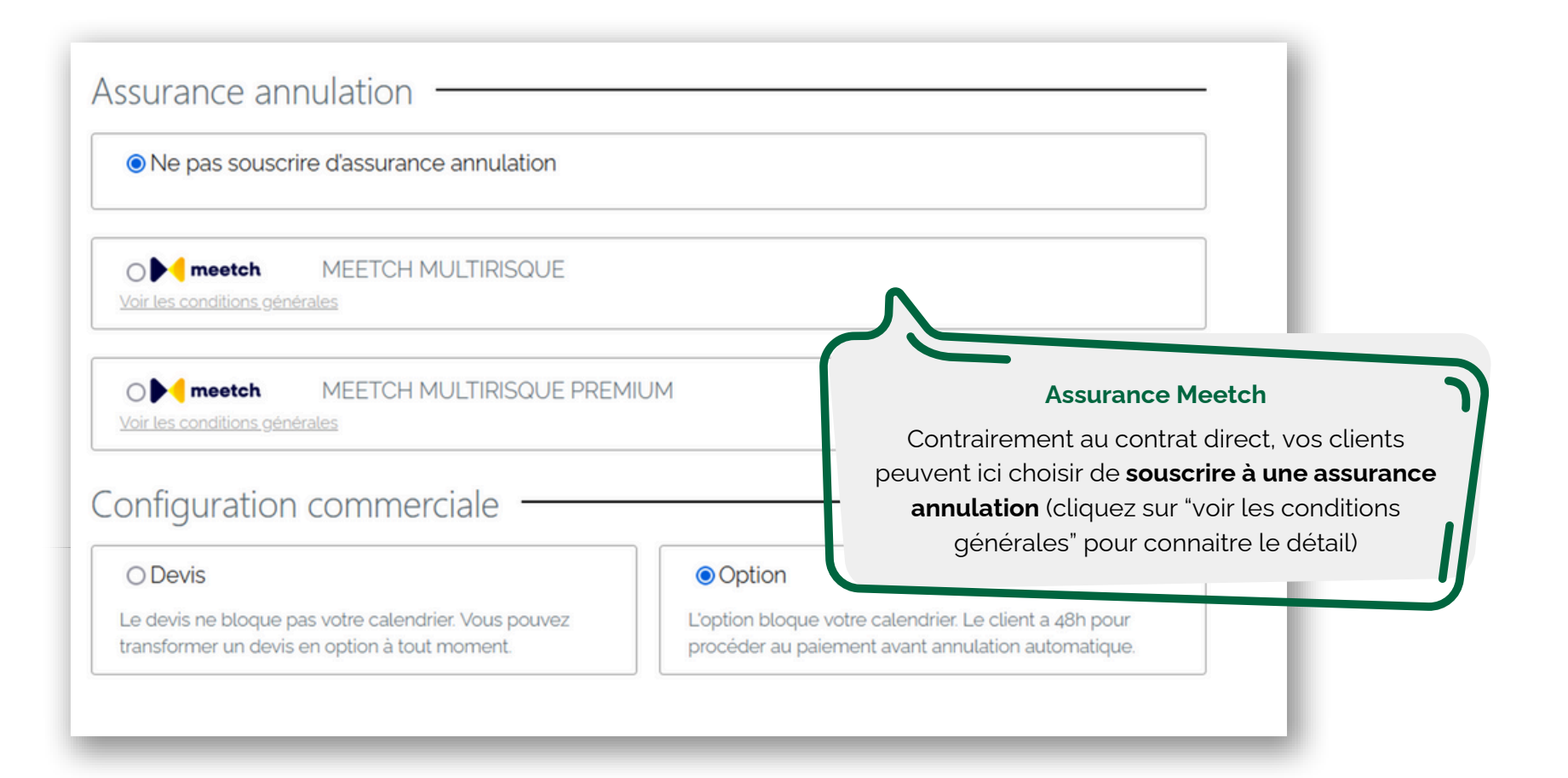

Dans l'onglet configuration commerciale, vous pouvez au choix :

- Faire un devis : votre planning reste "libre" le temps que l'offre soit acceptée
- Faire une option de réservation : le calendrier est bloqué jusqu'à ce que, soit vous annuliez votre option de réservation, soit vous ajoutiez un paiement, signifiant alors qu'elle a été acceptée par le client.

Vous avez la possibilité de proposer une remise en % ou en € sur votre réservation.

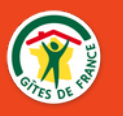

| Mode de calcul de la remise                        | Remise sur le séjour                     |         |
|----------------------------------------------------|------------------------------------------|---------|
| Mode de remise                                     | <ul> <li>Remise sur le séjour</li> </ul> | \$      |
| Commentaire privé (Visible par l'équipe Gîtes de F | rance® et vous uniquement)               |         |
| Commentaire privé                                  |                                          |         |
| Commentaire public (Visible par tous)              |                                          |         |
| Commentaire public                                 |                                          |         |
|                                                    |                                          |         |
| Codes promotions                                   |                                          |         |
| Saisissez le code promo                            |                                          |         |
| Code Promo                                         |                                          | Ajouter |
| Enregi                                             | strer la réservation                     |         |
|                                                    |                                          |         |

Vous pouvez :

- Intégrer une remise sur la réservation (en € ou en %)
- Indiquer des informations privées à destination de l'équipe Gîtes de France®
- Ajouter un **commentaire public** qui sera lu par le client

Lorsque vous avez terminé, cliquez sur "enregistrer la réservation".

Pour les chambres d'hôtes Faire une demande de réservation <u>par</u> <u>chambre</u> (il n'est pas possible de faire une réservation regroupant plusieurs chambres)